## **POST & DHL GESCHÄFTSKUNDENPORTAL** AUFTRAGSMANAGEMENT BRIEF (AM.GK-P)

TEILLEISTUNGEN BRIEF – AUFTRÄGE ANLEGEN UND BEARBEITEN STAND: DEZEMBER 2023

---GÜLTIG BIS 31.12.2024 ---

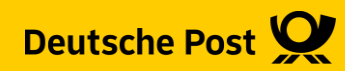

### Einführung

- Ab sofort steht Ihnen Auftragsmanagement Brief im Post & DHL Geschäftskundenportal (AM.GK-P) zur Verfügung.
- Das AM.GK-P bietet die Funktionen, die Sie zur Erfüllung der Teilleistungsbedingungen benötigen.
- Diese Handlingsbroschüre beschreibt die Anlage von Einlieferungsaufträgen (EA) und Zusatzaufträgen (ZA) über das AM.GK-P. Dies bietet Ihnen die Möglichkeit, den vollen Umfang der aktuellen Teilleistungsrabatte in Anspruch zu nehmen.
- Es wird speziell auf die Anlage von Einlieferungsaufträgen aus der Freimachung mit Frankiermaschinen (vormals AFM-Brief) eingegangen und dem darauf folgenden Zuordnen zu einem Zusatzauftrag Teilleistungen.
- Die Erstellung von Einlieferungsaufträgen mit DV-Freimachung ist ausschließlich dateibasiert, mittels AM.exchange, möglich.
- Die Zuordnung der Einlieferungsaufträge mit DV-Freimachung über das AM.GK-P zu einem Zusatzauftrag ist jedoch möglich und wird hier auch erläutert.

# Einlieferungsauftrag (EA) Frankiermaschinen anlegen

#### 1. Auftragsmanagement aufrufen

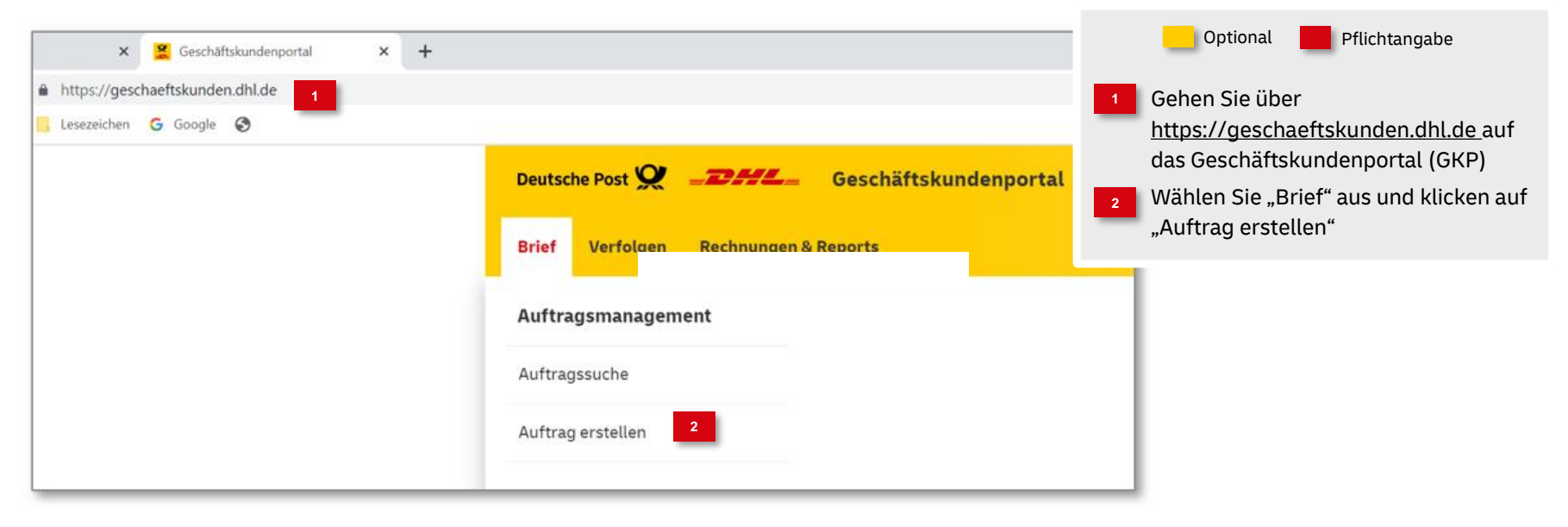

#### 2. Produktgruppe auswählen

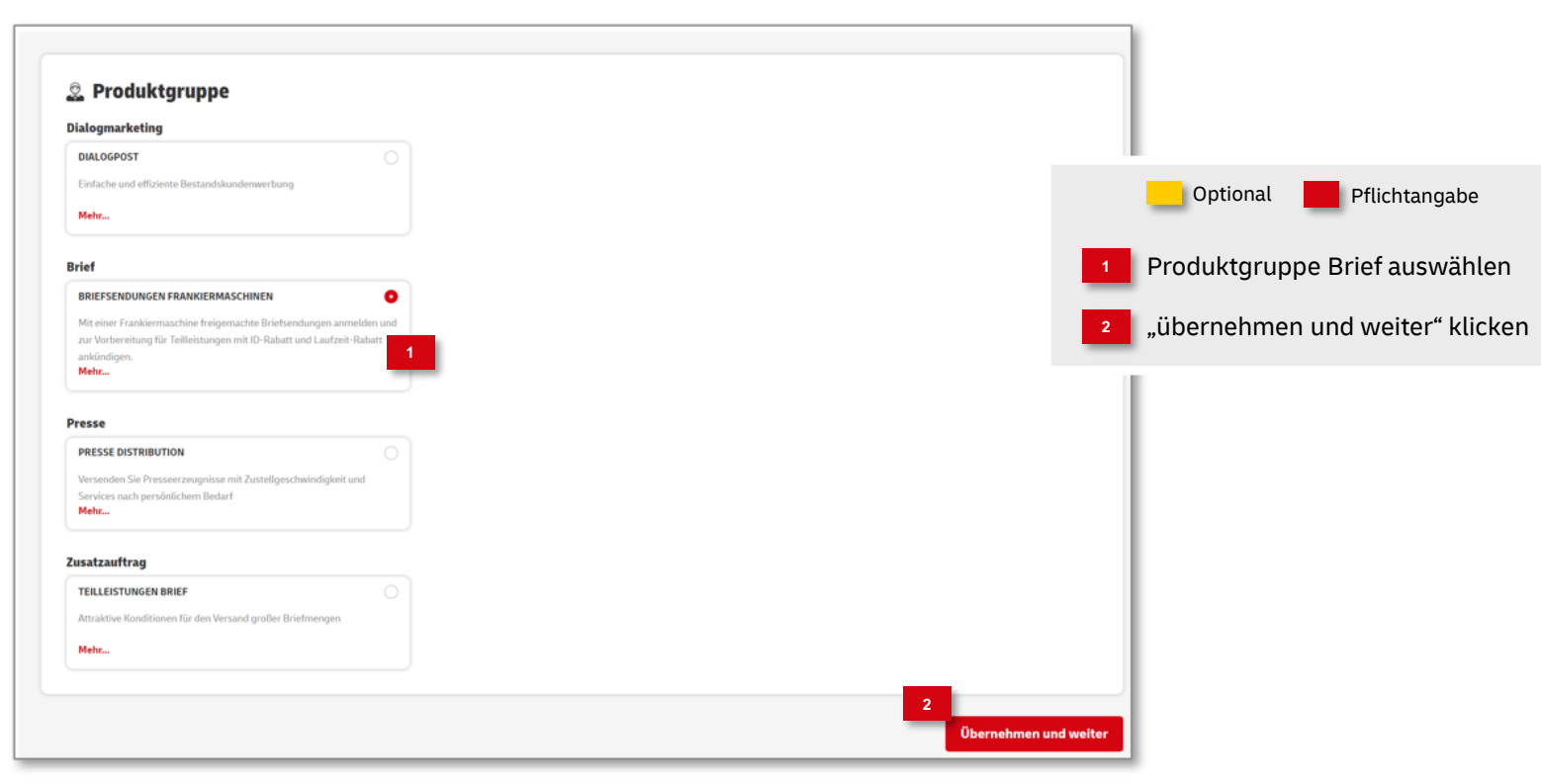

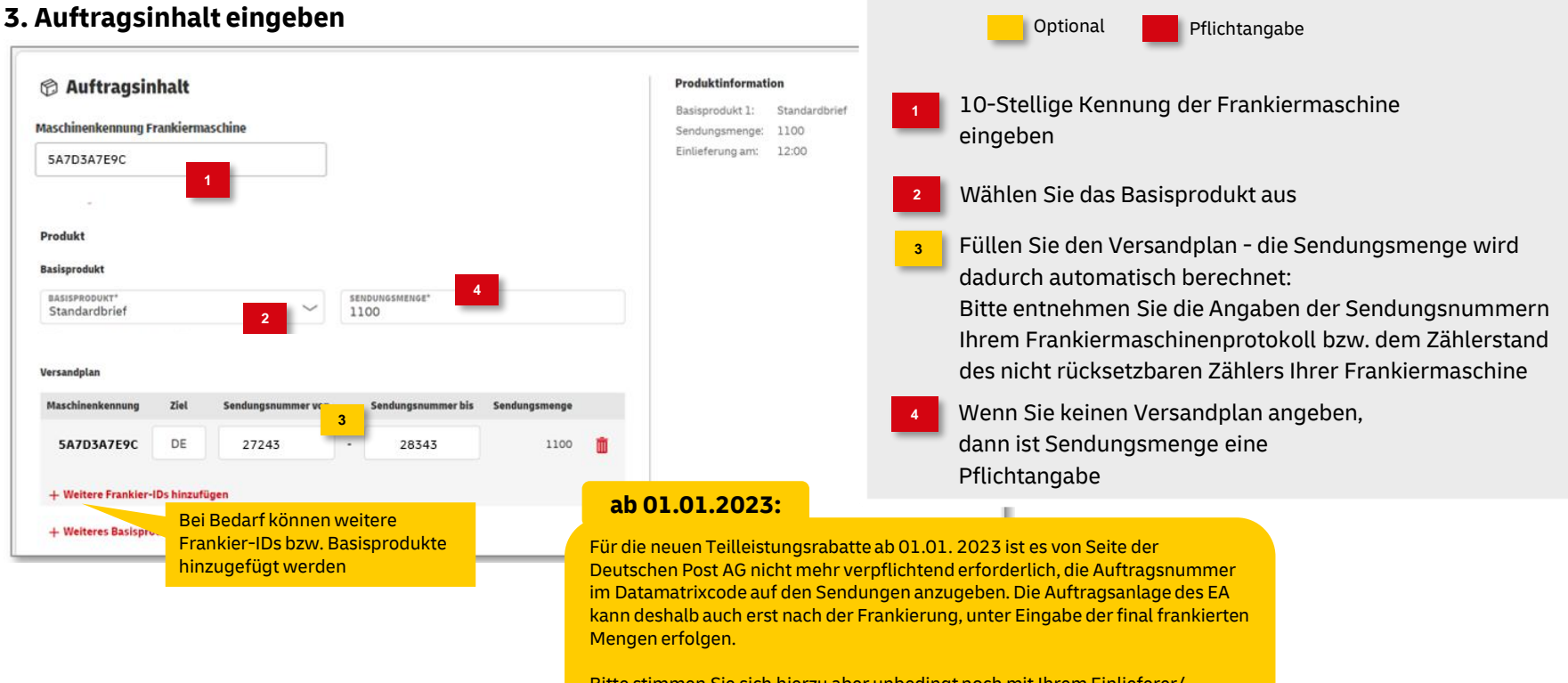

Bitte stimmen Sie sich hierzu aber unbedingt noch mit Ihrem Einlieferer/ Konsolidierer ab. Dieser kann abweichende Vorgaben zur Auftragsanlage machen.

#### Fortsetzung: 3. Auftragsinhalt eingeben

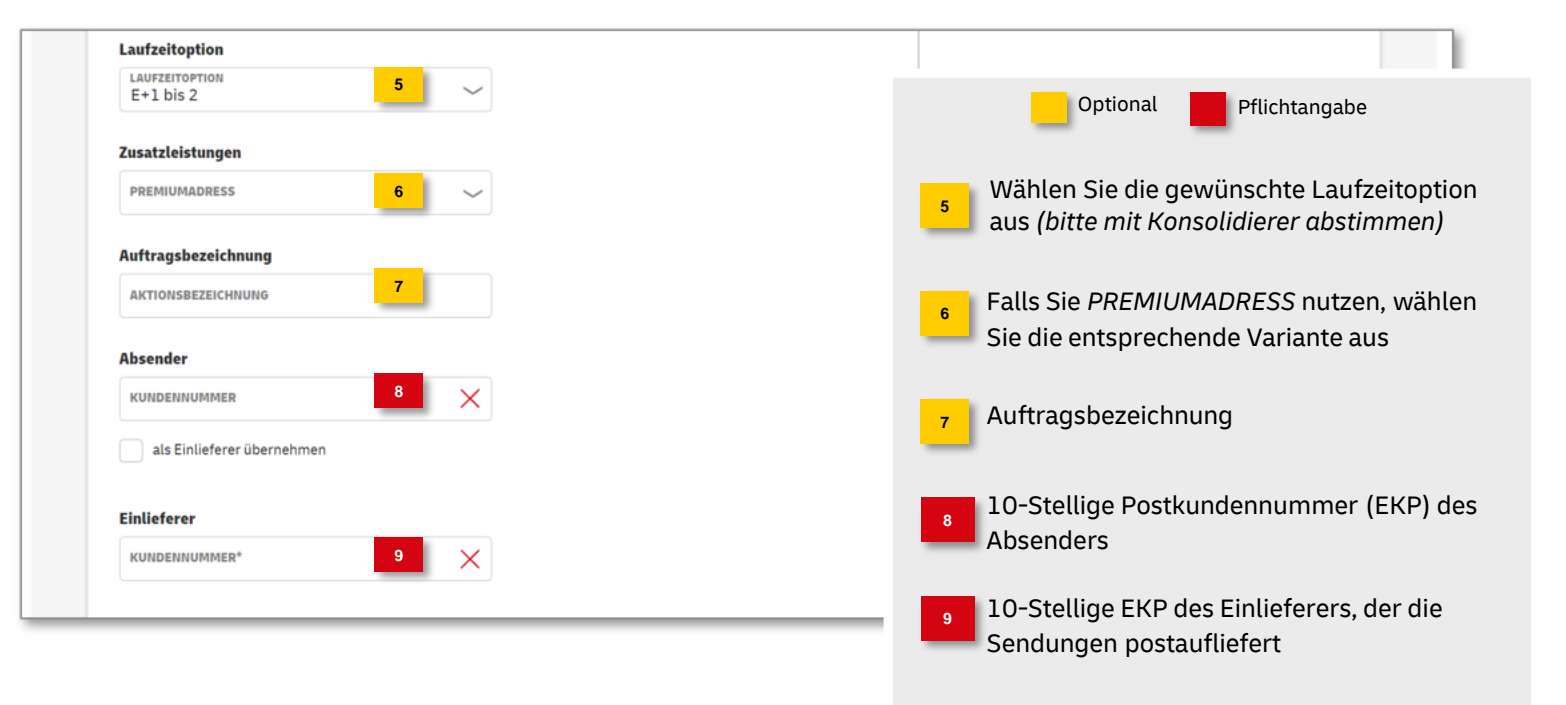

Deutsche Post DHL Group | Teilleistungen BRIEF | AM.GK-P Aufträge anlegen | Bonn, Dezember 2023

#### Fortsetzung: 3. Auftragsinhalt eingeben

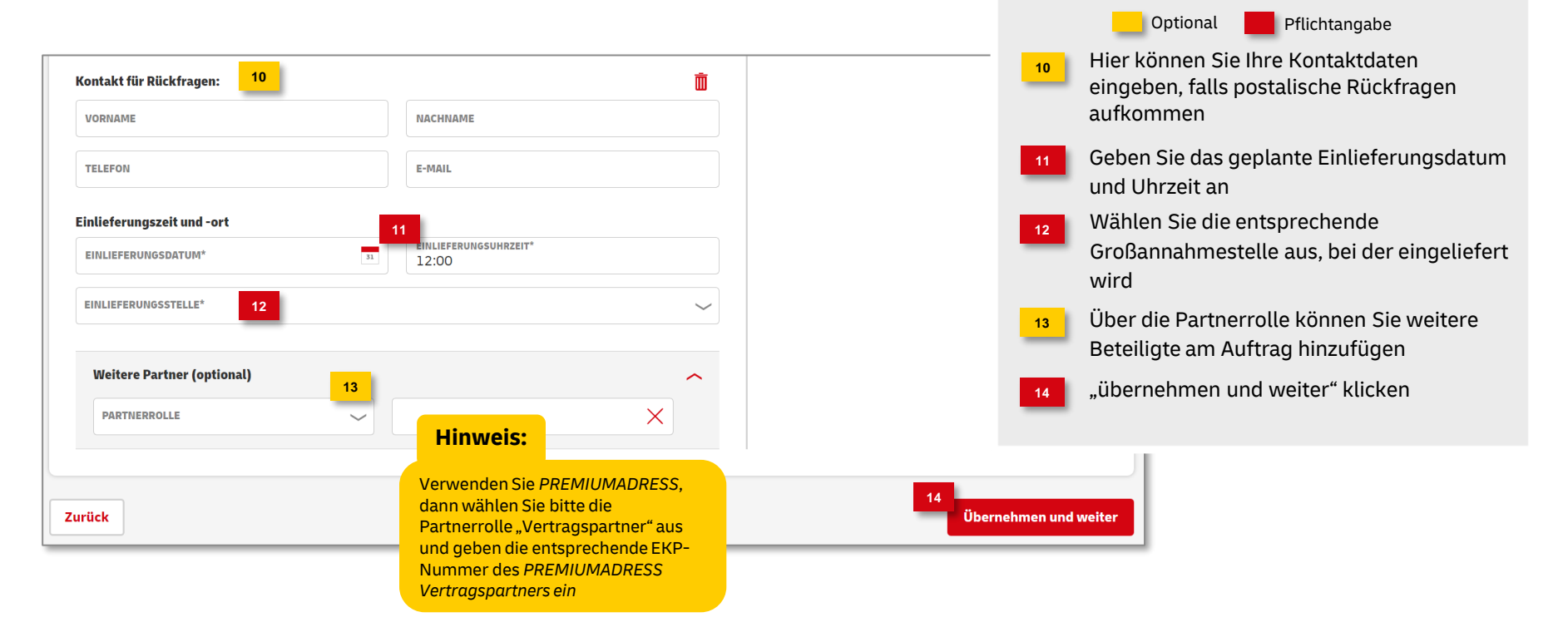

Deutsche Post DHL Group | Teilleistungen BRIEF | AM.GK-P Aufträge anlegen | Bonn, Dezember 2023

#### 4. Zahlungsinformationen eingeben Optional Pflichtangabe Übernehmen Sie die Kundennummer vom Absender oder tragen Sie diese falls abweichend ein Zahlungsinformationen Die Angaben zur Frankierung werden 2 Zahlungspflichtiger **Hinweis:** automatisch gefüllt Kundennummer vom Absender übernehmen "übernehmen und weiter" klicken Bei Freimachung mit X KUNDENNUMMER\* Frankiermaschine ist der Zahlungspflichtige i.d.R. der Inhaber der Frankiermaschine Frankierung Max Muster GmbH FRANKIERUNGSART Freistempelung, Franklt Einlieferer 2 Max Muster GmbH MASCHINENKENNUNG 5A7D3A7E9C Zurück Übernehmen und weiter

#### 5. Angaben prüfen

| Auftragsübersicht<br>Maschinenkennung<br>SA7DSA7E9C                                                                                        | 1                                          |                                                                           |                                                                                                |                         |                                            |                                                  |
|----------------------------------------------------------------------------------------------------|--------------------------------------------|---------------------------------------------------------------------------|------------------------------------------------------------------------------------------------|-------------------------|--------------------------------------------|--------------------------------------------------|
| Produkt<br>Basisprodukt 1: Stand<br>Sendungsmenge: 1100                                                                                    | dardbrief                                  |                                                                           |                                                                                                | 1 In o                  | Optional<br>der Auftragsül<br>e Angaben üb | Pflichtangabe<br>bersicht können Sie<br>erprüfen |
| Laufzeitoption<br>E+1 bis 2                                                                                                    | Zusat                                      | zleistung                                                                 |                                                                                                | 2 Zu<br>"A              | m Speichern o<br>uftragsanlage             | des Auftrags wählen Sie<br>bestätigen"           |
| Einlieferungsinformation<br>Einlieferungsdatum: 29.09<br>Einlieferungsuhrzeit: 12:00<br>Einlieferstellei: 01454<br>Kontakt für Rückfragen: | 9.2022<br>DUhr<br>8 Ottendorf-Okrilla      |                                                                           |                                                                                                |                         |                                            |                                                  |
| Zahlungspflichtiger<br>Abrechnungsnummer: 5125149612<br>Firmenname: Max Muster GmbH<br>Hilpertix: 31<br>64295 Darmstadt                    | Abser<br>Kunde<br>Max N<br>Hilper<br>64295 | nder<br>innummer: 5125149612<br>Muster Grobbi<br>Hats: 3.1<br>5 Darmstadt | Einlieferer<br>Kundennummer: 5125149612<br>Max Muster GmbH<br>Hilperstr. 31<br>64295 Darmstadt |                         |                                            |                                                  |
| Zurück                                                                                                    |                                            |                                                                           | 2                                                                                              | Auftragsanlage bestätig | n                                          |                                                  |

### 6. Auftragsanlage abgeschlossen

|               | INFACHE SUCHE          | RESSESUCHE    | ERWEITERTE      | SUCHE                  | LETZTE & GESPEICHERTE        | SUCHE                       |                                   |            |   |   |   |
|---------------|------------------------|---------------|-----------------|------------------------|------------------------------|-----------------------------|-----------------------------------|------------|---|---|---|
| AL            | IFTRAGSNUMMER, CHAR    | GENAUFTRAGSNU | MMER, KUNDEN    | AUFTRAGSNU             | JMMER                        |                             |                                   |            |   | + |   |
| Au            | ftragsnummer: 00000073 | 011348 🖉 🗙    | ) Alles zurücks | ietzen                 |                              |                             |                                   |            |   |   |   |
|               |                        | 2             |                 |                        |                              |                             |                                   |            |   |   |   |
|               |                        |               |                 |                        | 1 Auftrag gefun              | den                         |                                   |            |   |   |   |
| uftragsnummer | : Auftragstyp :        | Aktionsbe     | zeichnung 🚦     | Produkt <mark> </mark> | Sendungsmenge <mark>:</mark> | Auftragswert <mark>:</mark> | Einlieferungsdatum <mark>:</mark> | Status :   | 4 |   | 4 |
|               |                        | 7             |                 | Reint                  | 1.100                        | 075 00 6                    | 20.00.2022                        | In Planuan |   | 0 |   |

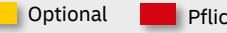

Pflichtangabe

- War die Auftragsanlage erfolgreich, wird eine entsprechende Meldung mit der Auftragsnummer angezeigt
- 2 Der neue Auftrag wird automatisch in den Filter gesetzt

und in der Auftragssuche angezeigt

- Folgende Optionen stehen Ihnen zur Verfügung:
- Detailansicht
- Auftrag bearbeiten
- Auftrag kopieren
- Auftrag stornieren

# Zusatzauftrag (ZA) Teilleistungen anlegen

Deutsche Post DHL Group | Teilleistungen BRIEF | AM.GK-P Aufträge anlegen | Bonn, Dezember 2023

### Anlegen eines Zusatzauftrags (ZA)

#### 1. Allgemeine Hinweise zum Erstellen eines Zusatzauftrags:

- Fertigen Sie die Teilleistungen BZA/BZE selbst und liefern diese auch bei der Deutsche Post DHL Group ein, müssen Sie um den ID- und Laufzeit-Rabatt zu erhalten, Ihre Einlieferungsaufträge(EA) einem Zusatzauftrag (ZA) zuordnen.
- Geben Sie Ihre Sendungen für die Teilleistungen an einen Konsolidierer/Einlieferer, erstellt in der Regel dieser den ZA. Stimmen Sie sich bitte mit dem Konsolidierer/Einlieferer ab. Achten Sie unbedingt darauf, dass dieser auch als Einlieferer im EA eingetragen ist, da er ansonsten keine Zuordnung zu einem ZA durchführen kann.
- Sie können einem Zusatzauftrag EA's mit den Freimachungsarten Frankiermaschine und DV-Freimachung zuordnen.
- Die Menge eines EA kann auf einen ZA BZE und einen ZA BZA bei der ZA-Erstellung entsprechend aufgeteilt werden.

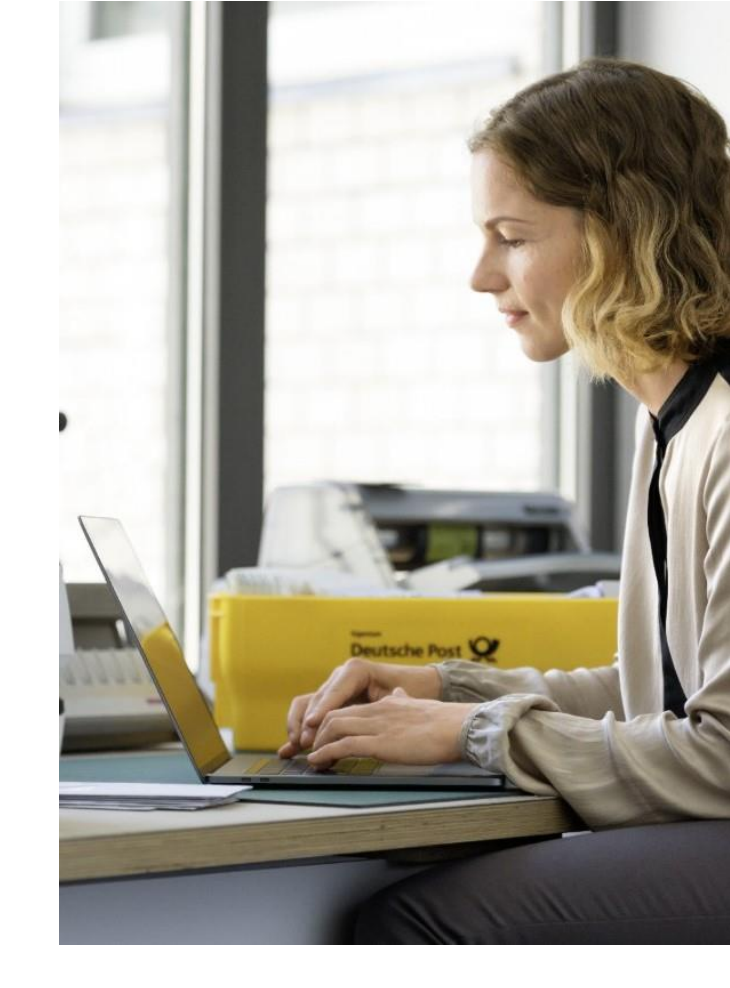

#### 2. Produktgruppe auswählen

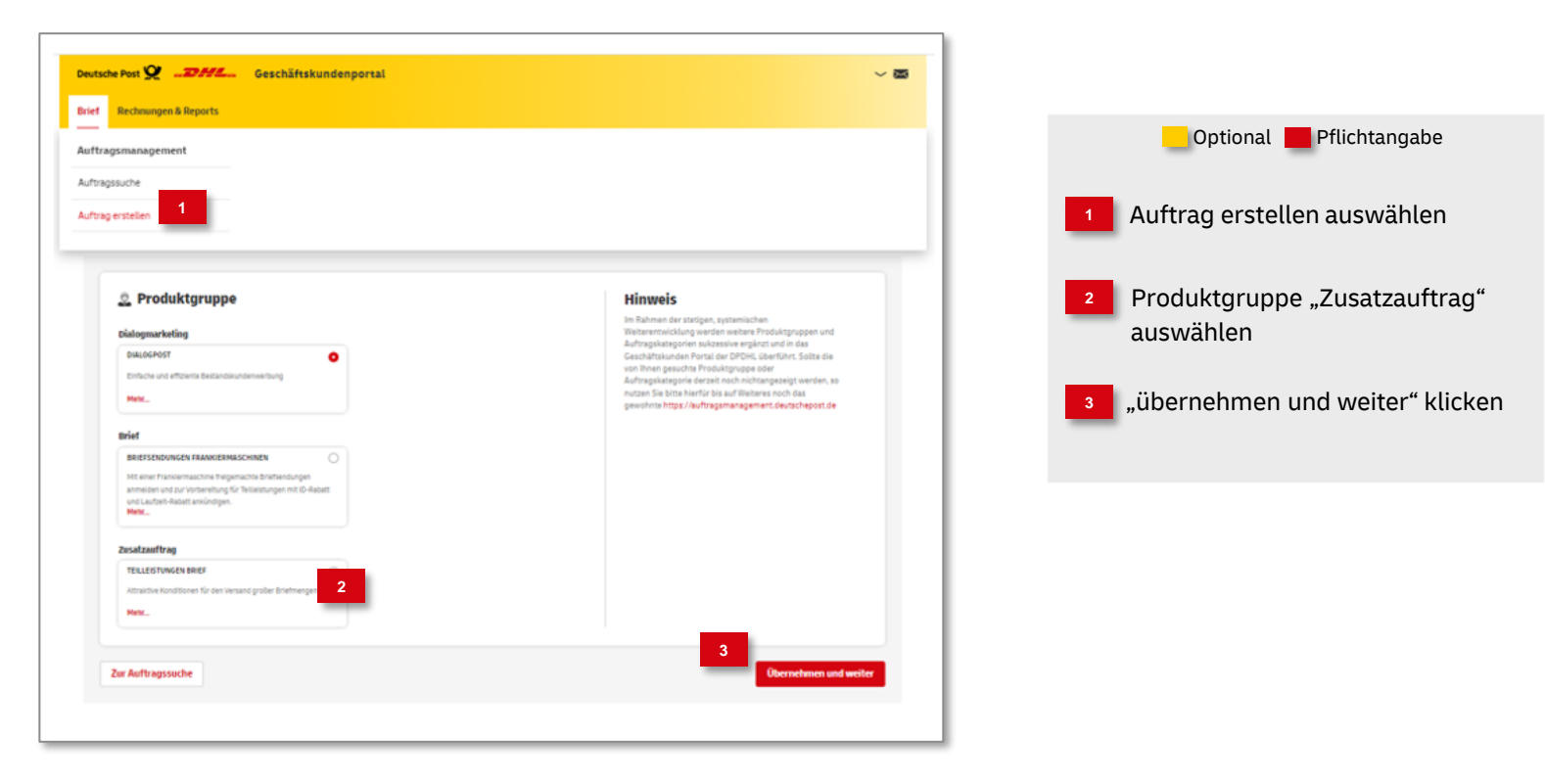

### 3. Auftragsinhalt eingeben

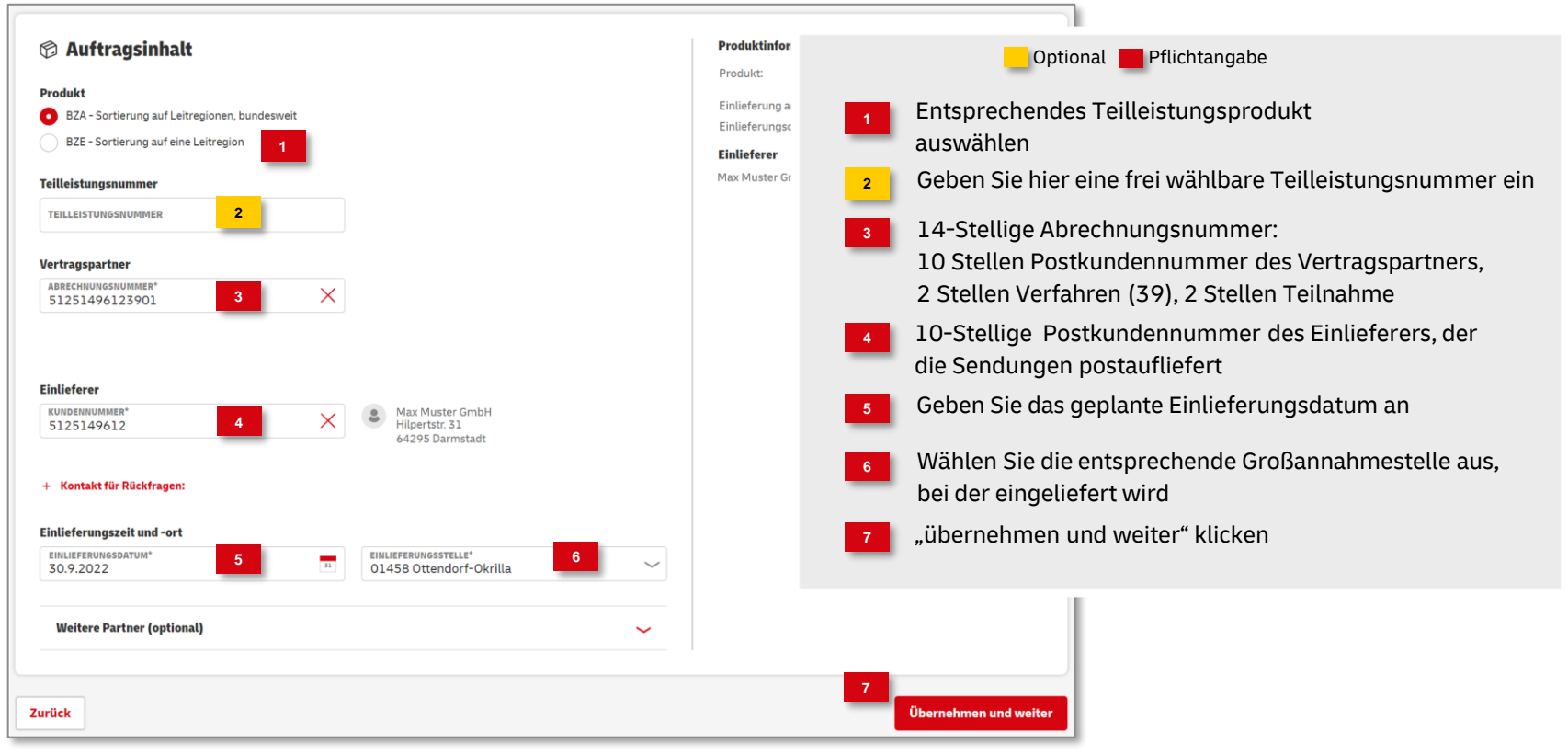

#### Produktinformation 1 Einlieferungsaufträge Zuordnen Produkt: BZA - Sortierung auf Leitregionen, bundesweit 30.09.2022 Einlieferung am: EINLIEFERUNGSDATUM\* Einlieferer KUNDENNUMMER Einlieferungsort: 01458 Ottendorf-Okrilla 27.09.2022 - 29.09.2022 2 Einlieferer Einlieferer Optional 📕 Pflichtangabe Sheender ferer: 5125149612 Max Muster GmbH C) Alles zurücksetzen Max Muster GmbH Zahlungspflichtige Herstelle Wählen Sie das entsprechende Suchmuster Berechtiote **Hinweis:** aus, im Beispiel: Einlieferer Suche starten Suchbegriff eingeben: z. B. Postkundennummer. Alle gesetzten Filtermerkmale werden im Danach auf 🕂 klicken, damit die Eingabe im Filter grau hinterlegten Block hinzugefügt wird, im Beispiel Einlieferer "Max Muster dargestellt. Bitte überprüfen GMBH" Sie diese, wenn Ihre Suche nicht zum gewünschten Suchzeitraum auswählen und innerhalb der Ergebnis führt Kalendermaske Übernehmen Wenn alle Kriterien im Filter hinzugefügt

wurden, starten Sie die Suche

#### 4. Einlieferungsaufträge dem ZA zuordnen - Auftragssuche

Deutsche Post DHL Group | Teilleistungen BRIEF | AM.GK-P Aufträge anlegen | Bonn, Dezember 2023

#### Fortsetzung: 4. Einlieferungsaufträge dem ZA zuordnen

|                |                  |                                |                                  |                    | 8 Aufträge gefu | unden       |                          |                                         |                    |                |                 |                                      |
|----------------|------------------|--------------------------------|----------------------------------|--------------------|-----------------|-------------|--------------------------|-----------------------------------------|--------------------|----------------|-----------------|--------------------------------------|
| Alle auswählen | Auftragsnummer : | Kundenauftragsnummer :         | Absender :                       | Aktionsbezeichnung | Frankierung :   | Verfahren : | Teilnahme <mark>:</mark> | Einlieferungsbelegnummer <mark>:</mark> | Einlieferungsdatum | Sendungsmenge  | Status :        |                                      |
| 0              | 0000072665308    | 5125149612-<br>220921065031081 | 5125149612<br>Max Muster<br>GmbH | Frankit Test 001   | AFM             |             |                          |                                         | 30.09.2022         | 110            | In Planung      |                                      |
| 1              | 00000073012247   | 5125149612-<br>151521A47641073 | 5125149612<br>Max Muster<br>GmbH | Mailingsaktion     | DV              | 10          | 01                       | 201                                     | 30.0               | Selektiere     | Optional        | Pflichtangabe<br>ewünschten Aufträge |
| 0              | 0000072728536    | 5125149612-<br>105354A15381073 | 5125149612<br>Max Muster<br>GmbH | DV Auftrag 1       | DV              | 10          | 01                       | 8456                                    | 30.0 2             | Fügen Sie      | die selektie    | erten Aufträge dem ZA hinzu          |
| 0              | 0000072728762    | 5125149612-<br>105355A19931073 | 5125149612<br>Max Muster<br>GmbH | DV Auftrag 1       | DV              | 10          | 01                       | 8456                                    | 30.09.2022         | 41017          | In Planung      |                                      |
| 0              | 0000072991323    | 5125149612-<br>290904659800012 | 5125149612<br>Max Muster<br>GmbH | Mailingsaktion     | DV              | 10          | 01                       | 2910                                    | 30.09.2022         | 9000           | Abgerechnet     |                                      |
|                |                  |                                |                                  |                    | 1 2             | >           |                          |                                         |                    | 5              | ~               |                                      |
|                |                  |                                |                                  |                    |                 |             |                          |                                         | 2                  | + Zu Zusatzauf | trag hinzufügen |                                      |
|                | Zurück           |                                |                                  |                    |                 |             |                          |                                         | Übernehmen und     | d weiter       |                 |                                      |

### 5. Zugeordnete Aufträge

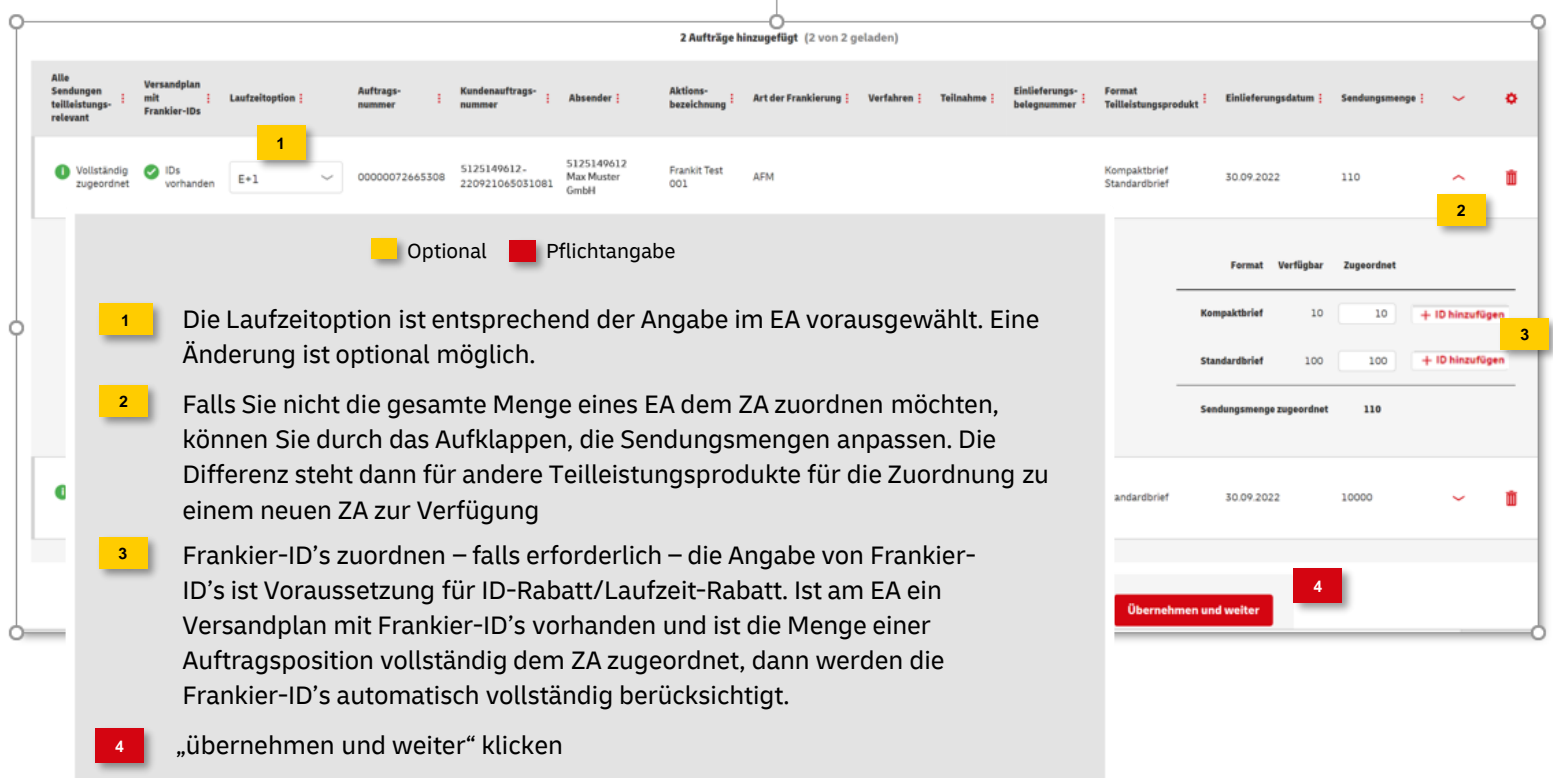

#### 6. Angaben überprüfen

| 🔍 Auftragsüber                                                                                 | sicht                                            |                                                                                                    |                                       |                         |                | 1                                                                          |
|------------------------------------------------------------------------------------------------|--------------------------------------------------|----------------------------------------------------------------------------------------------------|---------------------------------------|-------------------------|----------------|----------------------------------------------------------------------------|
| Entgeltermäßigungen:                                                                           | Ermäßigungen werden nach d                       | er                                                                                                    |                                       |                         |                | Optional 📕 Pflichtangabe                                                   |
| Teilleistungsrabatt:<br>ID-Rabatt:<br>Laufzeit-Rabatt:                                         | Auttragsantage ermittett                         |                                                                                                    |                                       |                         | 1 St<br>au     | immen die gemachten Angaben, klicken Sie<br>If "Auftragsanlage bestätigen" |
| Produktinformationen<br>Produkt:                                                               | BZA - Sortierung auf<br>Leitregionen, bundesweit |                                                                                                    |                                       |                         |                |                                                                            |
| Einlieferungsinformation<br>Einlieferungsdatum:<br>Einlieferstelle:<br>Kontakt für Rückfragen: | 30.09.2022<br>01458 Ottendorf-Okrilla            |                                                                                                    |                                       |                         |                |                                                                            |
| Sendungsmenge für Entge                                                                        | ltermäßigung                                     |                                                                                                    |                                       |                         |                |                                                                            |
| Produkt<br>Standardbrief                                                                       |                                                  | Sendungsmenge für Teilleistungsrabatt<br>10.100                                                             | Sendungsmenge für ID-Rabatt<br>10.100 | Sendungsmenge für Laufz | o              |                                                                            |
| Kompaktbrief                                                                                   |                                                  | 10                                                                                                    | 10                                    |                         | 0              |                                                                            |
| Summe<br>Verträgspartner<br>Abrechnungsnummer:<br>Firmenname:<br>IBAN:<br>Bank:                |                                                  | 10.110<br>Einlieferer<br>Kundennummer: 51.251.49612<br>Max Muster GmBH<br>Hilpertist: 31<br>64295 Darmstadt | 16.110                                | _                       | 0              |                                                                            |
| Zurück                                                                                         |                                                  |                                                                                                    |                                       | 1<br>Auftragsanla       | age bestätigen |                                                                            |

#### 7. Auftragsanlage abgeschlossen

|                                                                                                    | Phona Phona P |
|----------------------------------------------------------------------------------------------------|----------------------------------------------------------------------------------------------------|
| Auftrag erfolgreich erstellt!         Ihre Auftragsnummer lautet: 00000073063669                                                | War die Auftragsanlage erfolgreich<br>bekommen Sie eine entsprechende<br>Meldung mit der Auftragsnummer<br>angezeigt                                                                                                    |
|                                                                                                    | Der Auftrag wird automatisch in der<br>Auftragssuche angezeigt                                                                                                    |
| EINFACHE SUCHE PRESSESUCHE ERWEITERTE SUCHE LETZTE & GESPEICHERTE SUCHE                                                         | Folgende Optionen stehen Ihnen zur Verfügung:                                                                                                    |
|                                                                                                    | 🗟 Detailansicht                                                                                                    |
| AUFTRAGSNUMMER, CHARGENAUFTRAGSNUMMER, KUNDENAUFTRAGSNUMMER                                                                     | 🖌 Auftrag bearbeiten                                                                                                    |
| Auftragsnummer: 00000073063669 🖍 X 🕐 Alles zurücksetzen Suche aktualisieren                                                     | Auftrag stornieren                                                                                                    |
|                                                                                                    | drucken                                                                                                    |
| 1 Auftrag gefunden                                                                                                    |                                                                                                    |
| Auftragsnummer i Auftragstyp i Aktionsbezeichnung i Produkt i Sendungsmenge i Auftragswert i Einlieferungsdatum i Status i<br>3 | •                                                                                                    |
| 🛛 00000073063669 Zusatzauftrag Teilleistung BZA 30.09.2022 In Planung 🖳 🖊 🗋 😒 📇                                                 | ~                                                                                                    |
| 2<br>Als CSV-Datei exportieren 🗟 Als PDF-Datei ex                                                                               | portieren                                                                                                    |

Optional Dflickter ask

### **Hinweise und Kontakt**

- Vertiefende Informationen zur Nutzung des AM Systems finden Sie unter <u>www.deutschepost.de/am</u>
- Informationen f
  ür Softwareentwickler finden Sie in unserem Post & DHL API Developer Portal <u>https://developer.dhl.com/api-reference/auftragsmanagement-am</u>
- Für weitere Informationen zu den nachfolgend genannten Themen wenden Sie sich bitte an Ihre Ansprechpartner im Vertrieb/Kundenservice der Deutschen Post:
  - > Abschluss eines Teilleistungsvertrages
  - > Begleitende Einlieferungsunterlagen
  - > Technische Spezifikation von Frankiermaschinen
  - Frankierlayout mit Datamatrixcode und FrankierID
  - > Spezifikation für Maschinenlesbare Freimachungsvermerke DV-Freimachung

#### Kontakt und Support:

IT Customer Support & Integration Post Telefon +49 (0) 228 182-23500 E-Mail: <u>IT-CSP@deutschepost.de</u> Geschäftszeiten: Mo – Fr: 8.00 bis 16.00 Uhr